## Designating Service Providers as Therapy Assistants, Fellows, or Interns in BRIDGES

1. Log in to BRIDGES as an Agency Administrator (typically, your F.Last-Agency username).

|            | Please Login:   |  |
|------------|-----------------|--|
| User Name: | S.Hicklin-Agenc |  |
| Password:  | •••••           |  |
|            | Submit          |  |

2. Click Edit/Find User.

| Edit/Find User |  |
|----------------|--|
|                |  |

3. Click Search.

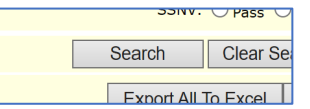

- 4. Locate the User who needs to be designated as an Assistant, Fellow or Intern.
- 5. Click Update.

| Update | SERVICEPROVIDER | Provider | Service | Service<br>Provider |
|--------|-----------------|----------|---------|---------------------|
|        |                 |          |         |                     |

- 6. Scroll to the bottom of the page to item #26.
- 7. Select the correct designation from the drop-down menu:
  - a. CFY
  - b. Intern
  - c. Occupational Therapy Assistant
  - d. Physical Therapy Assistant
  - e. Speech Therapy Assistant

| Select | $\checkmark$ |
|--------|--------------|
|        | Save         |
|        | Select       |

- 8. Click Save.
- 9. Repeat this process for additional staff who need to be updated.